## SUNAT

PASOS PARA GENERAR EL REPORTE DE RENTAS Y RETENCIONES El Reporte Electrónico de Rentas y Retenciones es un documento oficial que contiene información tributaria y económica del contribuyente, cuenta con firma digital, código URL y código QR que garantiza su autenticidad, su generación es inmediata y la podrás obtener desde el portal web www.sunat.gob.pe.

Ingresa al portal de la SUNAT: www.sunat.gob.pe y haz clic en "Operaciones en línea (SOL)" luego ubica la opción Mis Trámites y Consultas y accede con tu clave SOL.

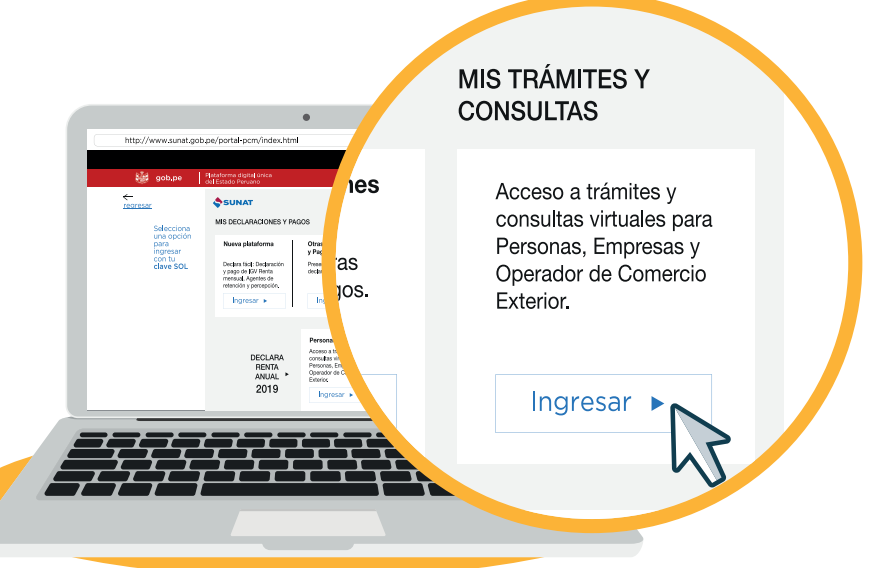

2 En la sección de Personas elige la opción Otras declaraciones y solicitudes/Aportes y retenciones/ Consulta de Contribuciones y Retenciones para finalmente seleccionar "Reporte Electrónico de Rentas y Retenciones".

| ¿Qué necesitas hacer?                                                                         | Busque una opción del menú                                                                                                    | ٩                                                                                                    |
|-----------------------------------------------------------------------------------------------|----------------------------------------------------------------------------------------------------|----------------------------------------------------------------------------------------------------|
| <ul> <li>Personas</li> <li>Empresas</li> <li>Operador de<br/>Comercio<br/>Exterior</li> </ul> | <ul> <li>Mi RUC y Otros Registros</li> <li>Perfil de Cumplimiento</li> <li>Comprobantes de pago</li> <li>Sistema Integrado de Registros<br/>Electronicos</li> <li>Mis declaraciones informativas</li> <li>Otras declaraciones y solicitudes</li> <li>Solicito compensación</li> <li>Mis devoluciones</li> <li>Solicito Suspensión de Retenciones 4ta<br/>Categoría</li> <li>Declaración de embarcaciones de recreo</li> <li>Impuesto a las Transacciones Financieras<br/>(ITF)</li> <li>Autorización de tramites a realizar por<br/>terceros</li> <li>Aportes y retenciones</li> <li>Consulta de Contribuciones y Retenciones</li> </ul> | <ul> <li>Plataforma de Confirmación del RHE y<br/>de la FE</li> <li>Libro de Reclamaciones</li> <li>Revisión de mis deudas</li> <li>Mi fraccionamiento</li> <li>Expediente Virtual</li> <li>Plataforma Electrónica de Fiscalización</li> <li>Mis Avisos Electrónicos</li> <li>Omiso a la presentación DJ</li> <li>Operaciones de Comercio Exterior</li> <li>SIGA</li> <li>CCI Único</li> <li>Credenciales de API SUNAT</li> <li>Control Electrónico Trazabilidad de<br/>Mercancia</li> </ul> |
| L. L. L. L. L. L. L. L. L. L. L. L. L. L                                                      | ► Desmedros                                                                                                    | V                                                                                                    |

## **3** Selecciona el año que deseas consultar y haz clic en Generar Reporte.

| CONSULTA DE RENTAS Y RETENCIONES                                                                                                    |                                                                                              |                                     |                 |  |  |  |
|----------------------------------------------------------------------------------------------------|----------------------------------------------------------------------------------------------|-------------------------------------|-----------------|--|--|--|
| Estimado Usuario:                                                                                                    |                                                                                              |                                     |                 |  |  |  |
| Apellidos y Nombres:                                                                                                    |                                                                                              | Tipo y Nro. Documento de identidad: | DNI             |  |  |  |
| A través de esta consulta usted podrá conocer las rentas y retenciones declaradas por su empleador, a partir del periodo Enero del 2014.<br>Seleccione ejercicio que desea consultar, especifique un correo electrónico opcional para el envio del reporte y presione el botón "Generar Reporte". |                                                                                              |                                     |                 |  |  |  |
| Ejercicio:                                                                                                    | 2023 ~                                                                                       | Correo electrónico (opcional):      |                 |  |  |  |
| Importante:                                                                                                    |                                                                                              |                                     |                 |  |  |  |
| <ol> <li>Si declaró rentas de trabajo en la Declaración Anua.</li> <li>Si no presentó su Declaración Anual, se mostrará l</li> </ol>                                                                                                    | al, se mostrará la información de la última declara<br>nformación referencial de sus rentas. | ción.                               | Generar Reporte |  |  |  |
|                                                                                                    |                                                                                              |                                     | 5               |  |  |  |

### 4

#### Posteriormente haz clic en "Ver reporte", también puedes enviar el reporte a tu correo electrónico.

| CONSULTA DE RENTAS Y RETENCIONES                                                                                              |                                                                                     |                                                                  |                         |  |  |  |  |
|----------------------------------------------------------------------------------------------------|-------------------------------------------------------------------------------------|------------------------------------------------------------------|-------------------------|--|--|--|--|
| Estimado Usuario:                                                                                                    | ¡Reporte generado!                                                                  |                                                                  |                         |  |  |  |  |
| Apellidos y Nombres:                                                                                                    | El reporte ha sido generado satisfactoriamente, para verlo ingrese                  | ento de                                                          | DNI -                   |  |  |  |  |
| A través de esta consulta usted podrá conocer las rentas y re                                                                 | en el siguiente enlace:<br>Ver reporte                                              | en el siguiente enlace:<br>Ver reporte I periodo Enero del 2014. |                         |  |  |  |  |
| Seleccione ejercicio que desea consultar, especifique un con                                                                  | reo                                                                                 | vesione el botón "Generar Reporte".                              |                         |  |  |  |  |
| Ejercicio: 2022                                                                                                    | Cerrar                                                                              | (opcional):                                                      |                         |  |  |  |  |
| Importante:                                                                                                    |                                                                                     |                                                                  |                         |  |  |  |  |
| 1. Si declaró rentas de trabajo en la Declaración Anual, se m<br>2. Si no presentó su Declaración Anual, se mostrará informad | ostrará la información de la última declaración.<br>ción referencial de sus rentas. |                                                                  |                         |  |  |  |  |
|                                                                                                    |                                                                                     |                                                                  | Generar Reporte Limpiar |  |  |  |  |

# 5 Se puede validar su autenticidad desde el portal Web SUNAT opción Sin Clave SOL "Validación de Documentos con Firma Digital".

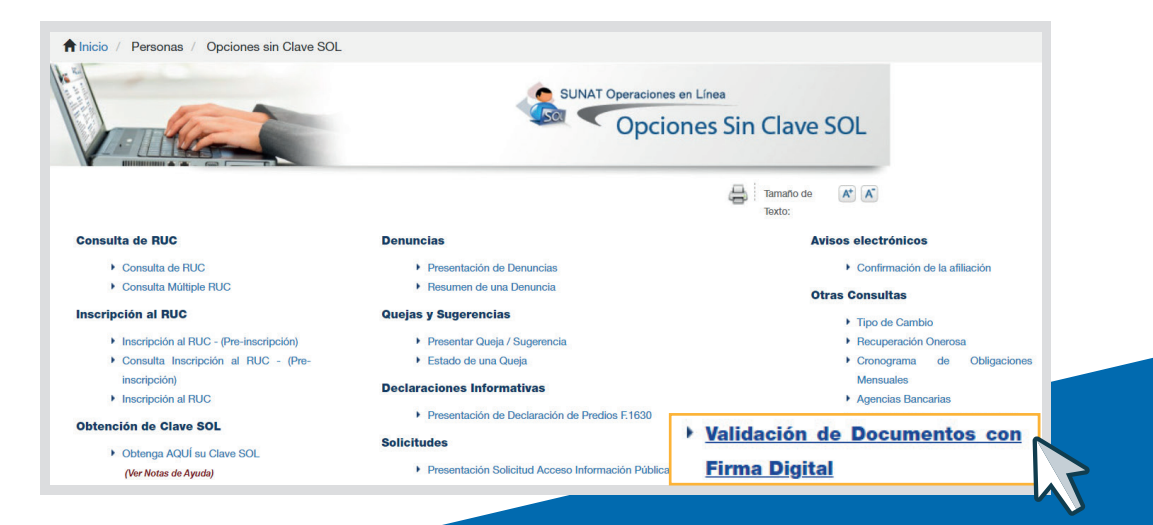

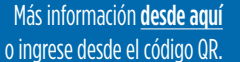

Central de consultas: 0801-12-100 / (01) 315-0730

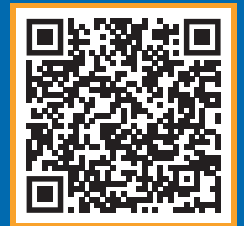

#### f in 🕲 🗅 🕲 🕑 📎